## Cómo ver las modificaciones enviadas a GeneXus Server

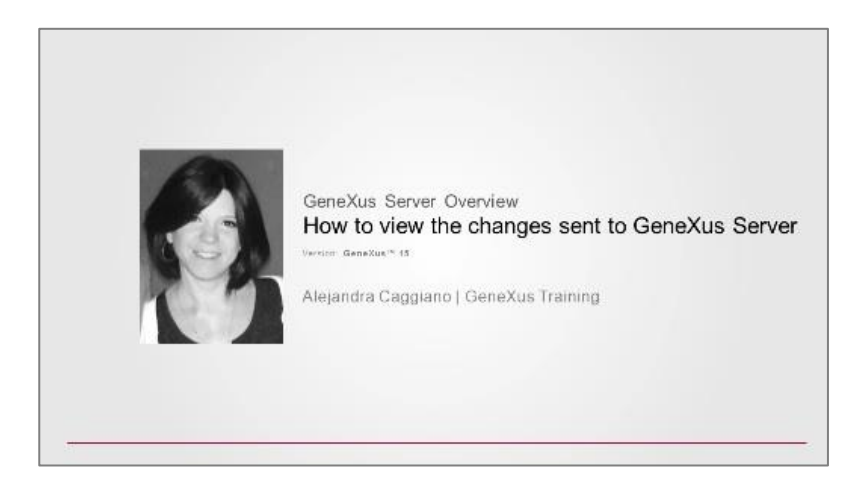

Volvamos a la instancia del server y verifiquemos que realmente este conocimiento ha sido integrado al conocimiento originalmente existente en la KB KBWorldCup.

| Beldaret                                                                     | K VIII                                         | and the second second se |                                     |                                    |                   | (*1(-1))                 |  |  |
|------------------------------------------------------------------------------|------------------------------------------------|----------------------------------------------------------------------------------------------------|-------------------------------------|------------------------------------|-------------------|--------------------------|--|--|
| C C Q Q sendorus                                                             | е на слава се страти и С. Уна се страта с на с | npo#staughilais ens.                                                                                                    |                                     |                                    |                   | १ के दा                  |  |  |
| GeneXus server                                                               |                                                |                                                                                                    |                                     |                                    | angener hijk      | a di                     |  |  |
| OVSHOOMID .                                                                  | Viceing Dathcart                               |                                                                                                    |                                     |                                    |                   |                          |  |  |
| W. www.cocotwi                                                               | Getting Started                                |                                                                                                    |                                     |                                    |                   |                          |  |  |
| ENCONLOSZ SASTS<br>AI<br>Revertly Used<br>Revertly Compati<br>Becommensuring | Need help to start?                            | Learn from the<br>community<br>See the brann                                                                                                    | 4 Want mo<br>GXserver<br>Secondaria | ore from<br>r?<br>glane + Contextu | personal<br>ion?  |                          |  |  |
|                                                                              | Wy Recent factivity                            |                                                                                                    | See All                             | My Favorite Knowledge Race         | 6                 | See A                    |  |  |
|                                                                              | Ennodedge Finse                                | Dave                                                                                                    | Operation                           | Name                               | ast Control       | liwe                     |  |  |
|                                                                              | RiteroddCap                                    | 01/30/17 01:55 PM                                                                                                    | Convert                             | ITUrknety                          | 61/27/17 09:36 AM | Sereius Accountacegoers  |  |  |
|                                                                              | KTeoridCup                                     | 01/30/17 11:54 AM                                                                                                    | Chachous 🦂                          | KRWaddGap<br>ToricGapatien         | 01/30/17 0148 PM  | Genelas Accountaceggiers |  |  |
|                                                                              | KilworldCup                                    | 61/30/17 11:28 AM                                                                                                    | Jodula                              |                                    |                   |                          |  |  |
|                                                                              | KEMpridCup                                     | 62-93/17 11-22 AM                                                                                                    | Contra                              |                                    |                   |                          |  |  |
|                                                                              | kd WorldCup                                    | 01/2//1/11:15 49                                                                                                    | (Folos)                             |                                    |                   |                          |  |  |

Hacemos click y comenzamos a navegar por el visualizador de KBs.

Desde aquí verificamos el nombre de la base de conocimiento sobre la cual estamos trabajando, y también la versión sobre la cual estamos trabajando.

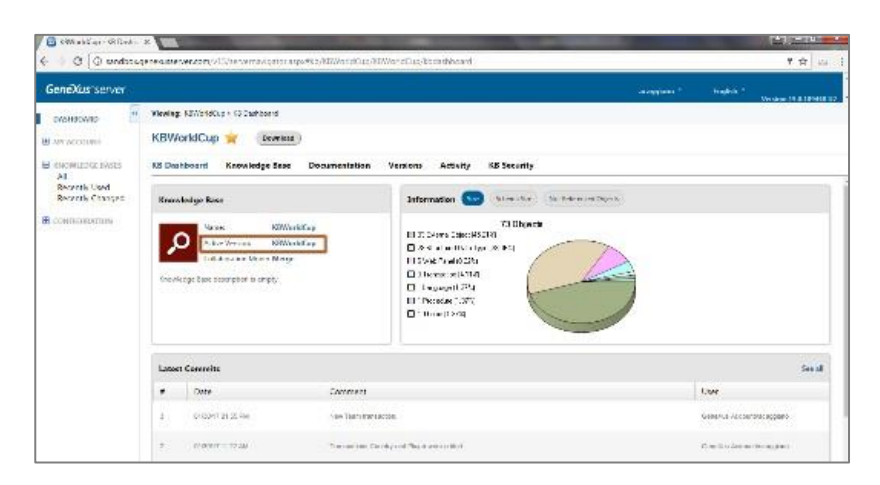

Vemos también el listado de las últimas revisiones con los comentarios que hemos ingresado al realizar las operaciones de Commit

Vemos también un gráfico con información general de la cantidad de objetos que tiene la , KB, el tamaño del esquema y los objetos no referenciados.

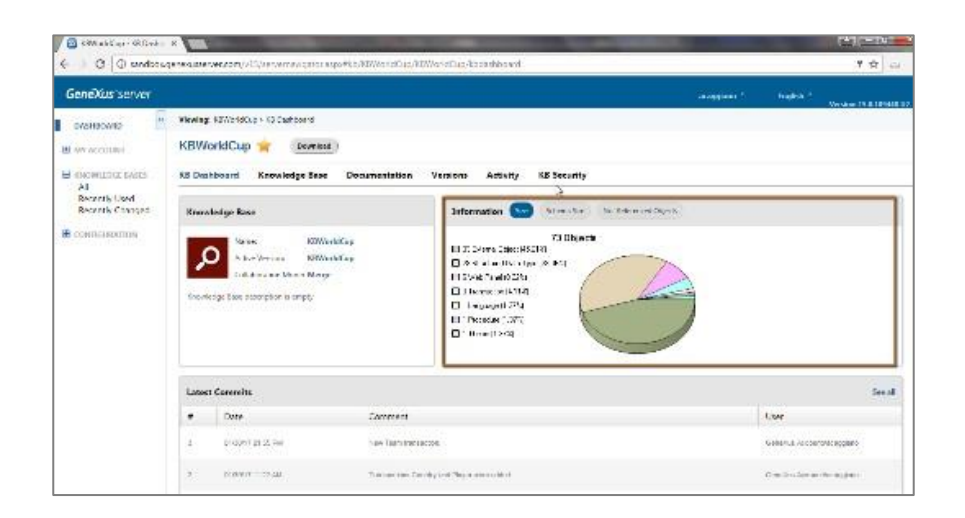

Vayamos a la opción Knowledge Base.

Podemos ver el listado de los últimos cambios que se han realizado, y vemos también la la vista de carpetas de nuestra KB.

| GeneXus server                                                                                                    |                                                                                                    |                                                                                                    | rangginan 1 fra                                                        | 64.1              |
|----------------------------------------------------------------------------------------------------|----------------------------------------------------------------------------------------------------|----------------------------------------------------------------------------------------------------|------------------------------------------------------------------------|-------------------|
| svættsovate     W ver accountel     W ver accountel     W occurrent Lawer     And     Anoreth Lawer     Beoreth Concepts     Contracteormon | Viewing: K2/(c140.co) (novie<br>KBWorldCup 🙀                                                                                                    | cps Cone<br>Decembra (                                                                                                    |                                                                        |                   |
|                                                                                                    | Holder View<br>* Different for<br>The Information<br>* El Course<br>* Course<br>* Course<br>* Course<br>* Course<br>* Course<br>* Course<br>* Course<br>* Toporte<br>* Toporte<br>* | Latest Changes      Conc.     Society January      The Statest Changes      Society January      Society January      Society Janu | Active Users<br>New Terrels Updates Terrels Person<br>securities<br>12 | Bageties<br>& Pil |
|                                                                                                    | a                                                                                                    | C. Andrew Street Street                                                                                                    |                                                                        |                   |
|                                                                                                    | Search                                                                                                    |                                                                                                    |                                                                        |                   |

Desde aquí podemos verificar que efectivamente se han integrado los objetos que hemos enviado recientemente.

Podemos también efectuar una búsqueda. Especificamos el patrón Team y vemos el resultado de la búsqueda. Todos aquellos objetos que verifican el patrón que hemos definido.

| Senexus server                          |                                                          |                                                                                                    | seregenes * trad                                                                                                    | No. 1                  |  |  |  |  |
|-----------------------------------------|----------------------------------------------------------|----------------------------------------------------------------------------------------------------|----------------------------------------------------------------------------------------------------|------------------------|--|--|--|--|
| SAN SAN SAN SAN SAN SAN SAN SAN SAN SAN | Wewing REVoldCup - Shories                               | pe Case                                                                                                    |                                                                                                    |                        |  |  |  |  |
| ANT ACCOUNT                             | KBWorldCup 🚖 🏾                                           | Deurised 1                                                                                                    |                                                                                                    |                        |  |  |  |  |
| H ORWITCH IVER                          | KS Deshboard Knowled                                     | 18 Dealboard Knowledge Ease Documentation Ventors Activity K8 Security                                                                                                    |                                                                                                    |                        |  |  |  |  |
| Recentle Used                           | Lovi Pitke Ven Baworkkap                                 | - ReworldCup                                                                                                    |                                                                                                    | Properties :           |  |  |  |  |
| Recently Changed                        | T Has Provided                                           |                                                                                                    | Notes per la contra la contra la con | 5 M                    |  |  |  |  |
|                                         | T Parce Modere                                           | Latest Changes                                                                                                    | Active Users                                                                                                    | Sale leave             |  |  |  |  |
|                                         | In fail Concision                                        | 1.00                                                                                                    | -                                                                                                    | Centrificion Traine    |  |  |  |  |
|                                         | Hi Coum v                                                | Chase: Noolest user                                                                                                    | How Counts Hybrid Could Residue                                                                                                    | Roderica Company Price |  |  |  |  |
|                                         | # Dever                                                  | The Difference and the second second                                                                                                    | period 2 1                                                                                                    | Man propriers Case     |  |  |  |  |
|                                         | Tion.                                                    | Part 2001711-1 44.457207800000                                                                                                    | acesses                                                                                                    | Dudied None Terra      |  |  |  |  |
|                                         | R, Domains                                               | M COMPY AND A CONTRACTOR AND A CONTRACTOR AND A CONTRACTO |                                                                                                    | Discillability Public  |  |  |  |  |
|                                         | + IEI Table                                              | di Malerialità di Vitta di Ma                                                                                                    |                                                                                                    | H Heuras               |  |  |  |  |
|                                         | <ul> <li>Init Cardination</li> <li>Management</li> </ul> | Theorematicshows (2020-05-02-01-204)                                                                                                    |                                                                                                    | H Dan                  |  |  |  |  |
|                                         | () I HI                                                  | Percel anothers 0702045-1244 FM                                                                                                    |                                                                                                    | H Development and a    |  |  |  |  |
|                                         | Calcore West                                             | A Pace appenance Unicoto Concerna                                                                                                    |                                                                                                    | (g Terminales etc.)    |  |  |  |  |
|                                         | + in 4                                                   | Recttorie Page 180,000 Pt 20                                                                                                    |                                                                                                    | H Devision and         |  |  |  |  |
|                                         | 320                                                      | The second second second second                                                                                                    |                                                                                                    | 0.000                  |  |  |  |  |
|                                         | 1000                                                     |                                                                                                    |                                                                                                    |                        |  |  |  |  |
| - 9                                     | Senco.                                                   |                                                                                                    |                                                                                                    |                        |  |  |  |  |
|                                         | There I                                                  | Buse. a                                                                                                    |                                                                                                    | increases: ideal or    |  |  |  |  |

Seleccionemos la transacción Team.

Vemos las propiedades de la transacción. Podemos visualizar también todos los componentes de la transacción, la estructura, el web form, el win form, el sector de las reglas, los eventos, las variables declaradas, etc.

Si volvemos a la estructura de la transacción, seleccionamos por ejemplo el atributo TeamName, se actualizan las propiedades verdad? Y estamos viendo ahora las propiedades que aplican a este atributo.

| eneXusiserver                                                                                                    |                                                                                                    |                                                                         |                                                                  |                                                                            |                  | gaan 1 mage                           | 47                                                                                                    |
|----------------------------------------------------------------------------------------------------|----------------------------------------------------------------------------------------------------|-------------------------------------------------------------------------|------------------------------------------------------------------|----------------------------------------------------------------------------|------------------|---------------------------------------|----------------------------------------------------------------------------------------------------|
| eneritectures<br>all len accontants<br>all nen accontants<br>all menutions (margins<br>All<br>Reversite (simple<br>Reversite (simple<br>Reve | Vierkey 52/15/15/Les Contenpo Los<br>KBWorkdCup 🛫 (contento<br>Solutionari Kronidge San Desamentation Vienens Artisty KB Security                                                                                                    |                                                                         |                                                                  |                                                                            |                  |                                       |                                                                                                    |
|                                                                                                    | Pality View -                                                                                                    | Elizantecas 🖓 Yes                                                       | ar i                                                             |                                                                            |                  |                                       | Properties                                                                                                    |
|                                                                                                    | definition     for the state     for the state     for the st | Band<br>1 Investi<br>Structure<br>Structure<br>1 Function<br>Paymillion | Des Tox<br>Huerth-40<br>Crassing Jul<br>Norma (19<br>Crassing 29 | Description<br>Transie<br>reactification<br>Region for an<br>Region for an | Tomus            | Nallet le<br>192<br>194<br>194<br>194 | Source Internet<br>Controlling Team In<br>The Internet<br>Controlling Team In<br>Controlling Team Internet<br>Controlling Team Internet<br>Internet<br>Controlling Team Internet<br>Internet<br>Internet |
|                                                                                                    | eveloreacea                                                                                                    | - In strature 🗔 vet                                                     | tom 🔄 Matiera                                                    | Mindes Provers                                                             | 🔀 sarabies 🛛 🖓 🛛 | eş 🖹 Dicaver                          | H Definer<br>H Garrene                                                                                                    |
|                                                                                                    |                                                                                                    |                                                                         |                                                                  |                                                                            |                  |                                       |                                                                                                    |

Pero recordemos que estamos en un ambiente de visualización de la KB. Desde aquí no vamos a poder realizar ninguna modificación.

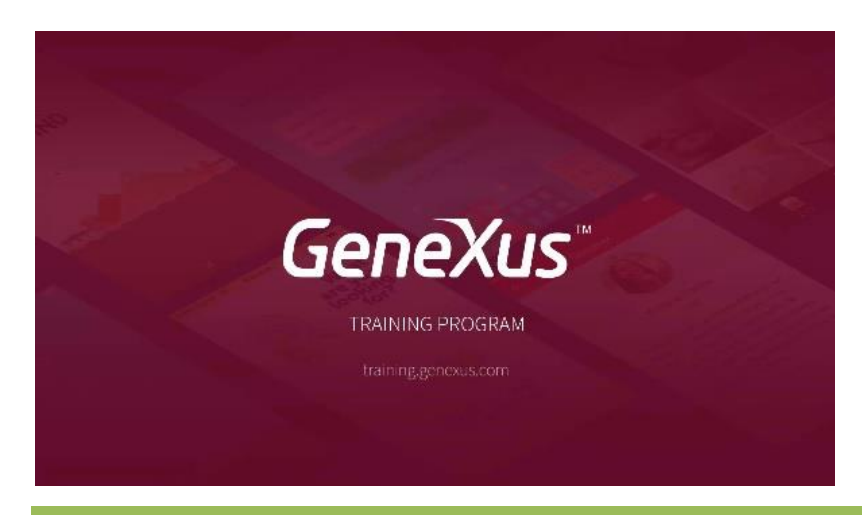